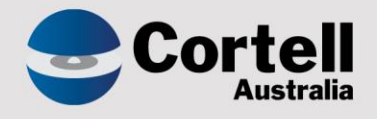

### Cortell Australia Pty Ltd

# CoreBIS Release Notes 30/04/2020

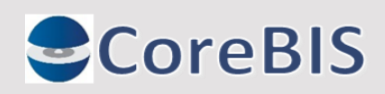

Cortell Australia Pty Ltd ABN: 86 096 725 567 GITC Q-4255

#### **Revision History**

| Date       | Version | Description     | Author           |
|------------|---------|-----------------|------------------|
| 30/04/2020 | 1.0     | Create Document | Tania Tambimuttu |
|            |         |                 |                  |

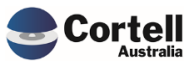

## Table of Contents

|    | Revis | sion History                                                                          | . 2 |
|----|-------|---------------------------------------------------------------------------------------|-----|
| 1. | Su    | Immary                                                                                | .4  |
| 2. | Ne    | ew Form Versions                                                                      | . 5 |
| 3. | Мо    | onthly Updates                                                                        | .6  |
|    | 3.1   | Market Share                                                                          | . 6 |
|    | 3.2   | PET Label data                                                                        | . 6 |
|    | 3.3   | Validation / Derivation                                                               | . 6 |
| 4. | Bu    | ıg Fixes                                                                              | .7  |
|    | 4.1   | BUG36: SQL Change to derivations for efficiency                                       | . 7 |
| 5. | En    | hancements to Existing Features                                                       | . 8 |
|    | 5.1   | EF21: Splitting the CoreBuild security group into the Corebuild workflow and security | . 8 |
|    | 5.2   | EF22 – Update CoreBuild Cubes screen to better align with useability                  | . 8 |
| 6. | Ne    | ew Features                                                                           | 9   |
|    | 6.1   | NF31 – Data quality monthly report                                                    | . 9 |

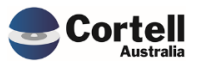

This document sets out the changes made to CoreBIS in this release. The release is made up the following types of updates;

- 1. Monthly Changes
  - a. Market Share Data
  - b. Validation / Derivation rule updates
  - c. APRA label data
- 2. New Forms
- 3. Bug Fixes
- 4. Enhancements to Existing Features
- 5. New Development Features

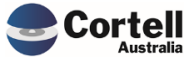

There were not new form versions released this period.

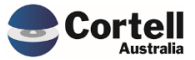

Commercial – in Confidence CoreBIS - Release Notes - 2020\_04\_30.docx30

#### 3. Monthly Updates

#### 3.1 Market Share

This month the following was updated;

- Monthly ADI statistics

#### 3.2 PET Label data

A new set of PET label file are provided.

#### 3.3 Validation / Derivation

The validation and derivation rules were updated.

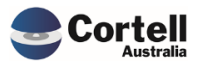

#### 4. Bug Fixes

#### 4.1 BUG36: SQL Change to derivations for efficiency

There was an update to the SQL views regarding the Derivation Rules, with the increate in volume over time some of the queries were getting too large. These were restructured to reduce the execution resources.

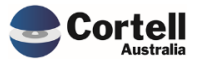

#### 5. Enhancements to Existing Features

## 5.1 EF21: Splitting the CoreBuild security group into the Corebuild workflow and security

There has been a change to the security model, where the CoreBUILD security group has been split into CoreBUILD, CoreSecurity and CoreWorkflow. To create or maintain a workflow the user must be part of the CoreWorkflow user group. To alter security the user was be part of the CoreSecurity user group.

On Migration anyone in the CoreBUILD group will automatically be assigned the CoreSecurity and CoreWorkflow groups, but depending on user tasks, these can be removed from specific users.

#### 5.2 EF22 – Update CoreBuild Cubes screen to better align with useability

There are many different Cube types, with more in the pipeline to be developed. This screen has been updated to allow for this, giving a dropdown of cube type. An additional button has been added to the screen called "Load Date". The "Edit Source" button used to take a user to the tagging load screen when a tagged cube was selected. This will now be accessible via the "Load Data" button. The "Edit Source" button for tagged cube does nothing.

The "Load Data" button gives quick access to the Base cube load screens now also.

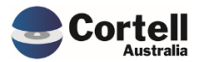

#### 6. New Features

#### 6.1 NF31 – Data quality monthly report

As mentioned in the CAB meeting, there is a new monthly data quality report. This is accessible via the existing Data Quality report via the button on the main landing page.

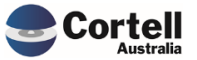

Commercial – in Confidence CoreBIS - Release Notes - 2020\_04\_30.docx30